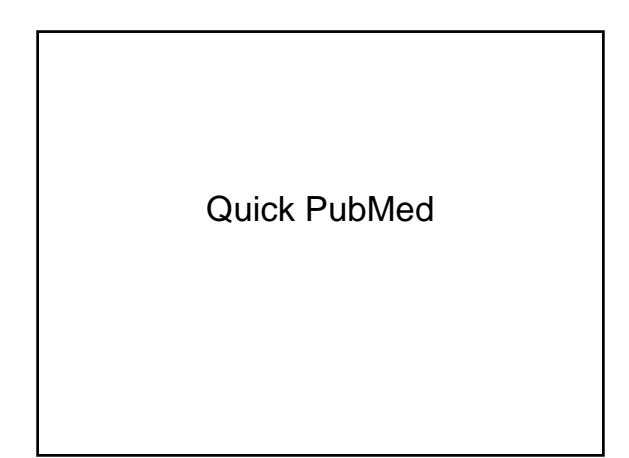

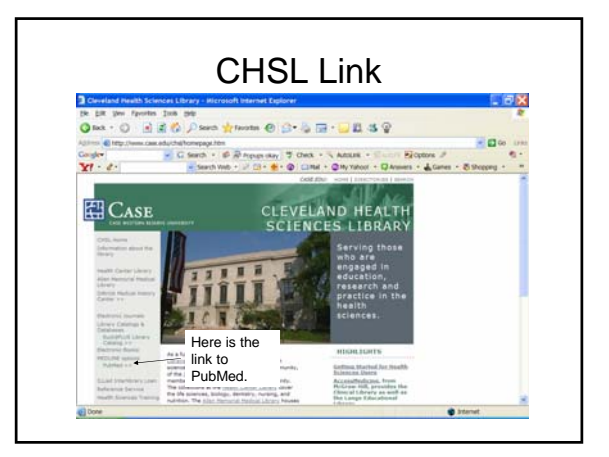

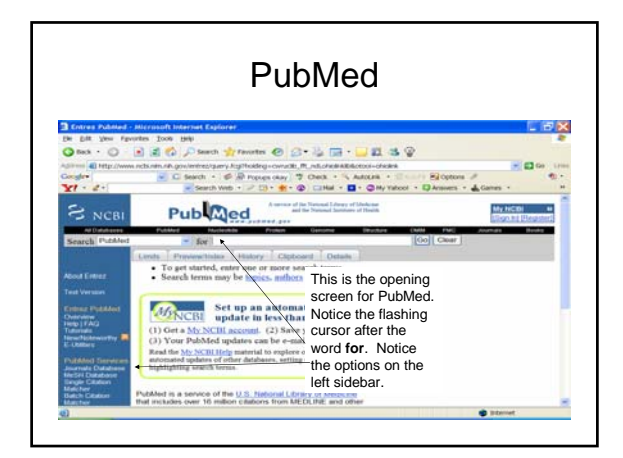

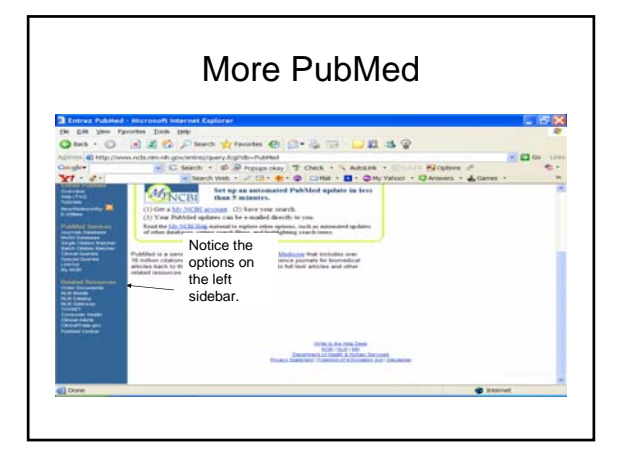

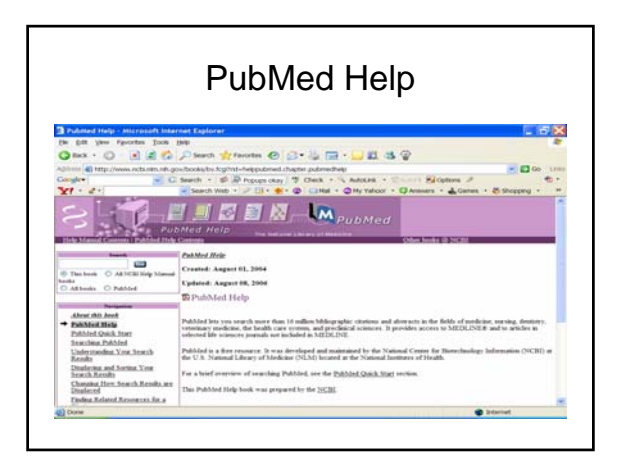

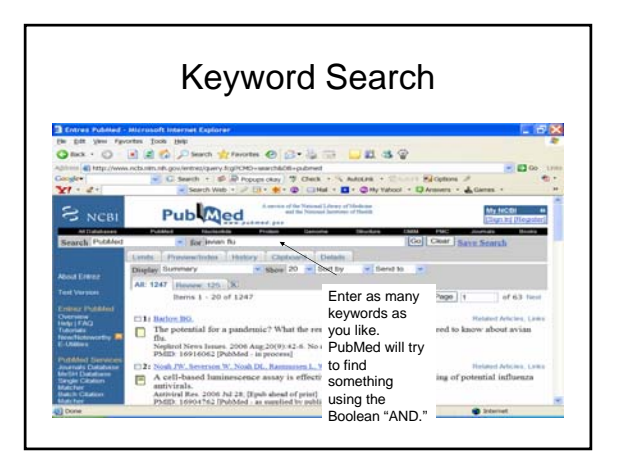

| Convex Publicled  De Sitt Year Fy  Tack ·  Congler                                                                                                    | entrement interese Colores<br>ortes Joos pop<br>a) (2) (2) (2) Search (2) Fevores (2)                                                                                                    | Search for AUTHORS                                                                                                    | by first typing                                                                                |
|----------------------------------------------------------------------------------------------------|----------------------------------------------------------------------------------------------------|----------------------------------------------------------------------------------------------------|------------------------------------------------------------------------------------------------|
| Die Die Vers Fy<br>Ottack • O<br>Automa Die Hepp //ww<br>Complete                                                                                                    | entes Joon (194)                                                                                                    | Search for AUTHORS                                                                                                    | by first typing                                                                                |
| Sant Public                                                                                                    | C Search & B Property cary<br>Search verte + C C + C + C + C + C + C + C + C + C                                                                                                    | the last name, space, f<br>middle initial. If you do<br>middle initial, you may<br>asterisk, *, or nothing.<br>know the author's last<br>author search field tag<br>Punctuation is not neco | irst initial,<br>o not know the<br>use the<br>If you only<br>name, use the<br>[au].<br>essary. |
|                                                                                                    | All 171 House In 197                                                                                                    |                                                                                                    |                                                                                                |
|                                                                                                    | AR 123 Review 14 K<br>Barrie 1 - 20 of 123                                                                                                    |                                                                                                    | Page 1 or 7 meet                                                                               |
| The reserve                                                                                                    | All 122 States 12 K<br>Barris 1 - 20 of 123                                                                                                    |                                                                                                    | Page 1 of 7 test                                                                               |
| The invest<br>Constant Publicat<br>Description<br>Description | An 123 Inner 14 K<br>Januar - 21 of 123<br>The State of the State of the S | ttination by publicADD otherwit polymoreaux i<br>tative analykadau cytoreaicity;                                                                                                    | Page 1 of 7 test                                                                               |

| MeSH                                                                              |                                                                                                    |       |  |  |  |
|-----------------------------------------------------------------------------------|----------------------------------------------------------------------------------------------------|-------|--|--|--|
| Deck - O                                                                          | Namend Explore<br>who too pay<br>a di Q → Parto dynamic Q Q + 2 → 2 → 2 di di Q<br>uchana promoning April Hardenani<br>a C Barth - 4 & Property 12 Onto - 5 Adust - 1 → El Opport /<br>B C Barth - 4 & Property 12 Onto - 5 Adust - 1 → El Opport / |       |  |  |  |
| Rendered Search Magazine                                                          | MeSH is NLM's controlled<br>vocabulary used for indexing<br>articles for<br>MEDLINE/PubMed. MeSH<br>terminology provides a<br>consistent way to retrieve<br>information that may use<br>different terminology for the<br>same concepts.             | icog, |  |  |  |
| MelSH Database<br>Bergie Citation<br>Matcher<br>Batch Citation<br>Matcher<br>Sato | Commences are more and wild fore land other BBDS with NFLUENZA A VIRUS. Avian information shall does not sicken birds, but can be highly pathogenic and fatal is donestic pOLULTRY.                                                                 |       |  |  |  |

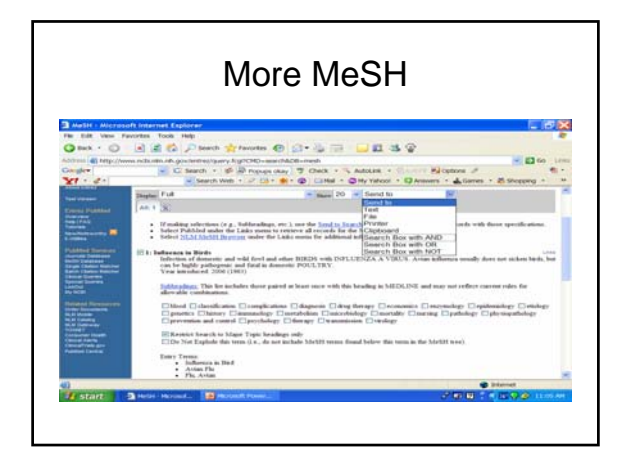

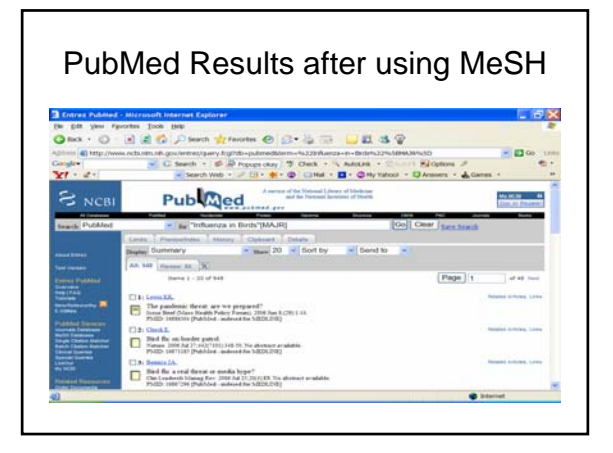

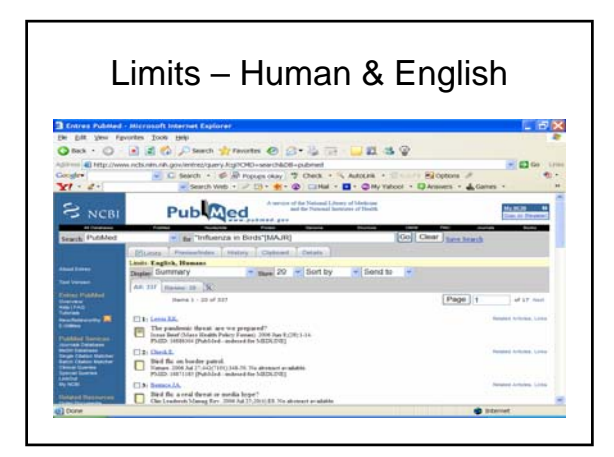

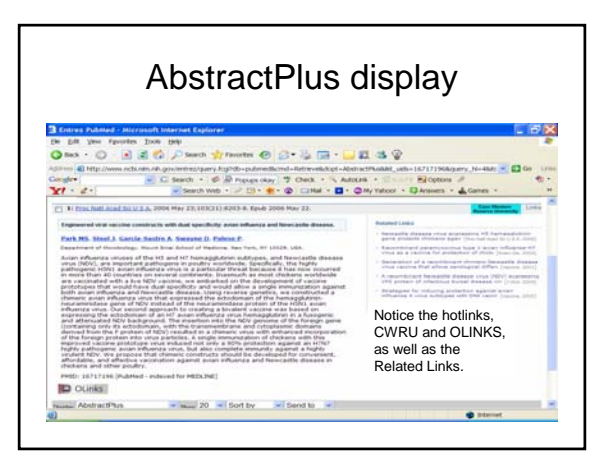

| CWRU link                                                                                                    |                                                                                                    |  |  |  |
|----------------------------------------------------------------------------------------------------|----------------------------------------------------------------------------------------------------|--|--|--|
| Trom the Cover:                                                                                                    | Engineered viral vaccine constructs with dual specificity: Avian influence and - Microsoft Internet E 🔚 🗃 🔯                                                                                                    |  |  |  |
| the Disk Name allers                                                                                                    | ntes jour pep                                                                                                    |  |  |  |
| Q Q.                                                                                                    | W W C / Perez Manuel () () + () [1] + () [2] + ()                                                                                                    |  |  |  |
| Agained Chetp://www                                                                                                    | pubmedionitial als gov/articlevender //g/face-pubmedigutimedid=16717196                                                                                                    |  |  |  |
| Congle*                                                                                                    | C Seath + @ #26 Booked 7 Orek + % Antibik + 1000 BOotons # 6 *                                                                                                    |  |  |  |
| X1 - 2-                                                                                                    | Search Web + 2 D1 + 1 - 0 D1 Hat + 0 Hy Yahoot + 0 Answers + 4 Games + 8 Stopping + 1                                                                                                    |  |  |  |
| CITTO Contrat                                                                                                    | Andrea Andrea (1 Januar I Januar I and 1 Parka Andrea (1 Parka Andrea (1 Parka                                                       |  |  |  |
| Abstract<br>• California<br>Piperint and Tables                                                                                                    | Prior Neel Acad SocU S A, 2000 May 23, 103(21) 4201-4208.<br>Published entry 2000 May 23, 460 13 1071 (2010-4208)<br>Constraint C 2000 for The National Academy of Internation of the USA.                                                                                                    |  |  |  |
| MDA (LINDOR)                                                                                                    |                                                                                                    |  |  |  |
| Control of Control of                                                                                                    |                                                                                                    |  |  |  |
| Contents<br>Active<br>Active | From the Core<br>Engineered viral vaccine constructs with dual specificity: Avian influenza and<br>Networking theorem                                                                                                    |  |  |  |
| Contents<br>Andrew<br>Restance Productions<br>Production Content area (19)<br>Production of Section 8 (19)<br>Prod. 10                                                                                                    | Toron do Corer<br>Englistered Viral vaccine constructs with dual specificity: Avian influenza and<br>Networkite durane<br>Man Senng Pah," John Steel," Adulto Carcia Santra, "David Streyme," and Peter Palene <sup>7</sup>                                                                                                    |  |  |  |
| Connects<br>Antibuse<br>Particular realises<br>Particular resonance area<br>Parts of<br>Design Connects and<br>Design Connects and<br>Design Connec                                                                                                    | Provide Cover<br>Englineered Viral vaccine constructs with deal specificity: Avian influenza and<br>Percenter dividual<br>Municemp Park, "Joins Need," Addeb Operio Sattin," David Strayne," and Peter Padem <sup>2</sup><br>"generation of National Need Tech Satting Need Tech Satting, "David Strayne," and Peter Padem <sup>2</sup><br>"Providence of National Need Tech Satting, "David Strayne," and Peter Padem <sup>2</sup><br>"Annaes Tech Satting Need Tech Satting, Satting Tech Satting, "David Strayne, and Peter Padem <sup>2</sup><br>"Annaes Tech Satting, Satting Satting, Satting Tech Satting," David Satting, "David Satting, Satting, Satting |  |  |  |
| Common<br>Animore<br>Animore<br>Particles research and<br>parts 0<br>States 1<br>States 1<br>Sta                                                                                                    | Provide Core<br>Engineered Yula Vaccine constructs with deal specificity: Avian influenza and<br>Networkster dividual<br>Multi-Bong Park," John Steel," Addeb Operio Statist," Deald Storpes," and Peter Palena <sup>17</sup><br>"Operating of Alcohol Annae, Against Engineered Statistics, National Storpesson of Againstees, Advance, SA<br>2002;197<br>************************************                                                                                                    |  |  |  |
| Common<br>Activities<br>Activities<br>Activities (activities)<br>Activities (activities)<br>Activities (activities)<br>Activities (activities)<br>Activities (activities)<br>Activities (activities)<br>Activities (activities)<br>Activities (activities)<br>Activities (activities)<br>Activities (activities)<br>Activities<br>Activities<br>Activi                                                                                                    |                                                                                                    |  |  |  |

| OLINKS                                                                                                    |                                                                                                    |                                                                                                    |  |  |  |
|----------------------------------------------------------------------------------------------------|----------------------------------------------------------------------------------------------------|----------------------------------------------------------------------------------------------------|--|--|--|
| CLINES - the Child Hild Linking Service - Micros<br>Dit yew Farster Toos Imp<br>C I I (Service - Service - Ser | northe Copies Copieses<br>worther Copieses<br>Authorities and 16717196<br>125 Nocket 17 Obect + 16 Aut          | - 21 33 ∲<br>- 21 33 ∲<br>- 21 - 33 ∲<br>- 21 - 33 ∲<br>- 21 - 33 ∲<br>- 21 - 33 ∲                            |  |  |  |
| OLinks                                                                                                    | 2 Di 1 0 Cim - O                                                                                                | Ny Yahoot • 🗘 Analants • 🕹 Games • 💍 Shopping • 👘                                                             |  |  |  |
| OfercLNR Lealing Service                                                                                                    | Format Ofation asi<br>ANA<br>C CM<br>C Mingh<br>C Mush<br>Vancouver<br>R BS (export)<br>C Refer (export)<br>Gai | There is information<br>from EuclidPLUS,<br>an attempt to find<br>an electronic<br>version and<br>formatting. |  |  |  |
| refuences and twee-cartie devices."<br>Proceedings of the National Academy of<br>Biometer, v. 103 Issae 24, 2006, p. 2003<br>8.<br>Attentional Line and Line active act the<br>provide abstracts and/or a way to<br>purchase articles, and surrise publishers                                                                                                    | Declaimer: the citation may<br>information.                                                                     | te econglete. Once the source database for complete                                                           |  |  |  |
| Donw                                                                                                    |                                                                                                    | 🔮 kitzmet                                                                                                    |  |  |  |

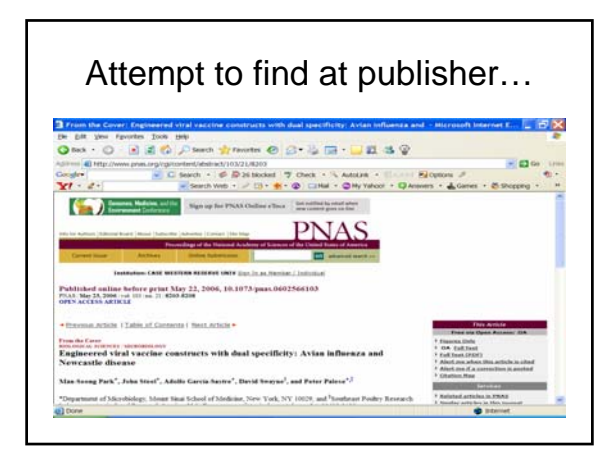

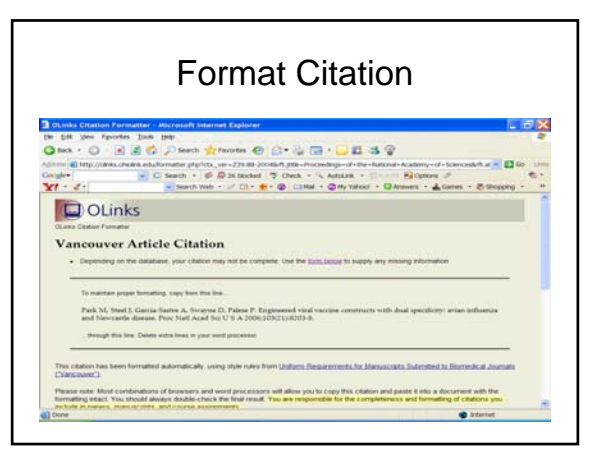